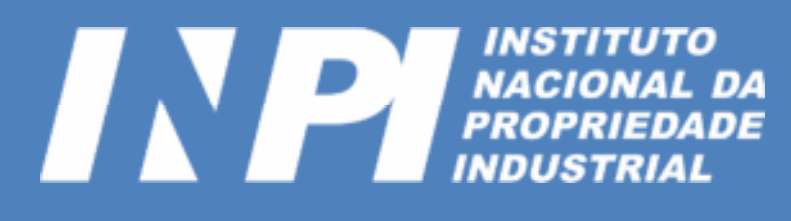

# VALIDAÇÃO DE ASSINATURAS DIGITAIS NO ADOBE READER

Este manual tem como objetivo ilustrar os procedimentos necessários para que assinaturas digitais dos sistemas do INPI sejam validadas corretamente no Adobe Reader. Agosto/2017

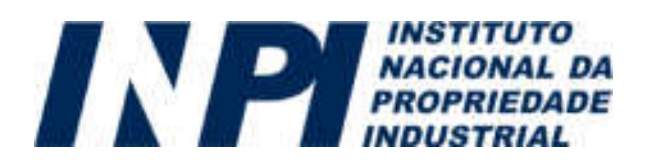

Para que os arquivos PDF gerados pelo INPI possam ter suas assinaturas digitais validadas, são necessários alguns procedimentos para a configuração da confiança nos certificados emitidos pela Autoridade Certificadora Raiz Confiável Brasileira. Caso um documento apresente a mensagem exibida na imagem abaixo, siga os passos presentes neste manual.

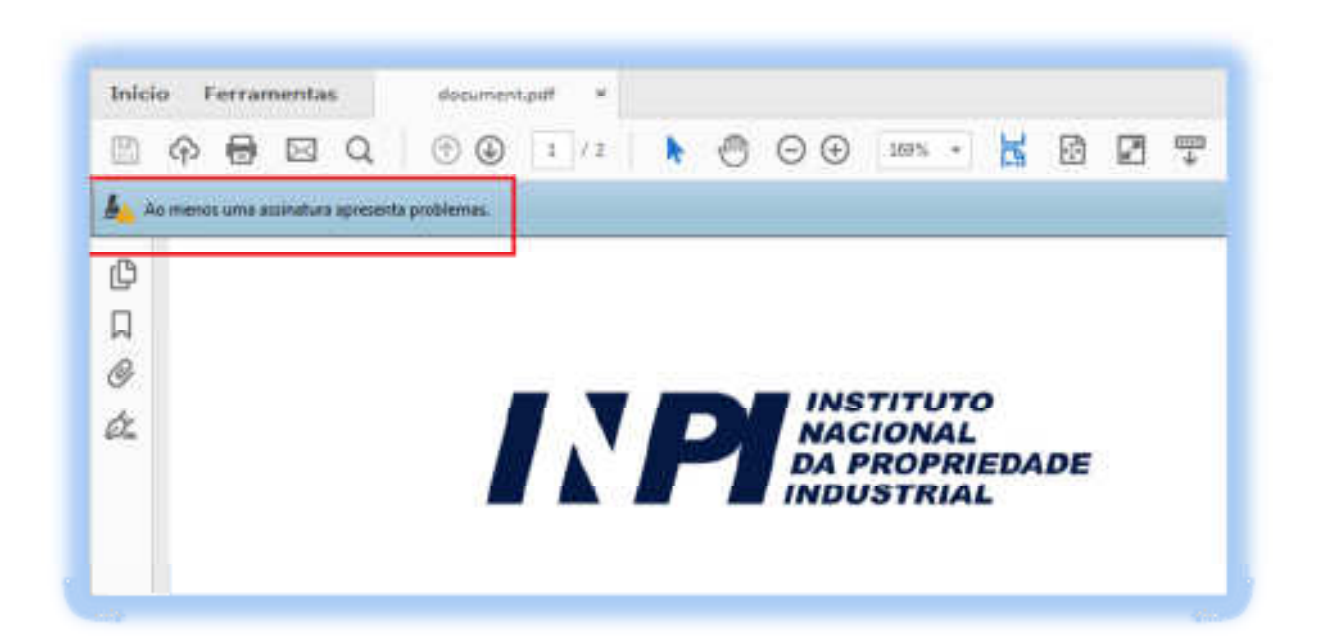

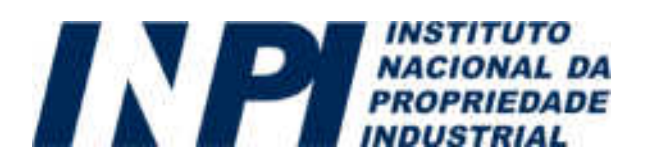

#### 1)

No Acrobat Reader, clique em "Editar – Preferências":

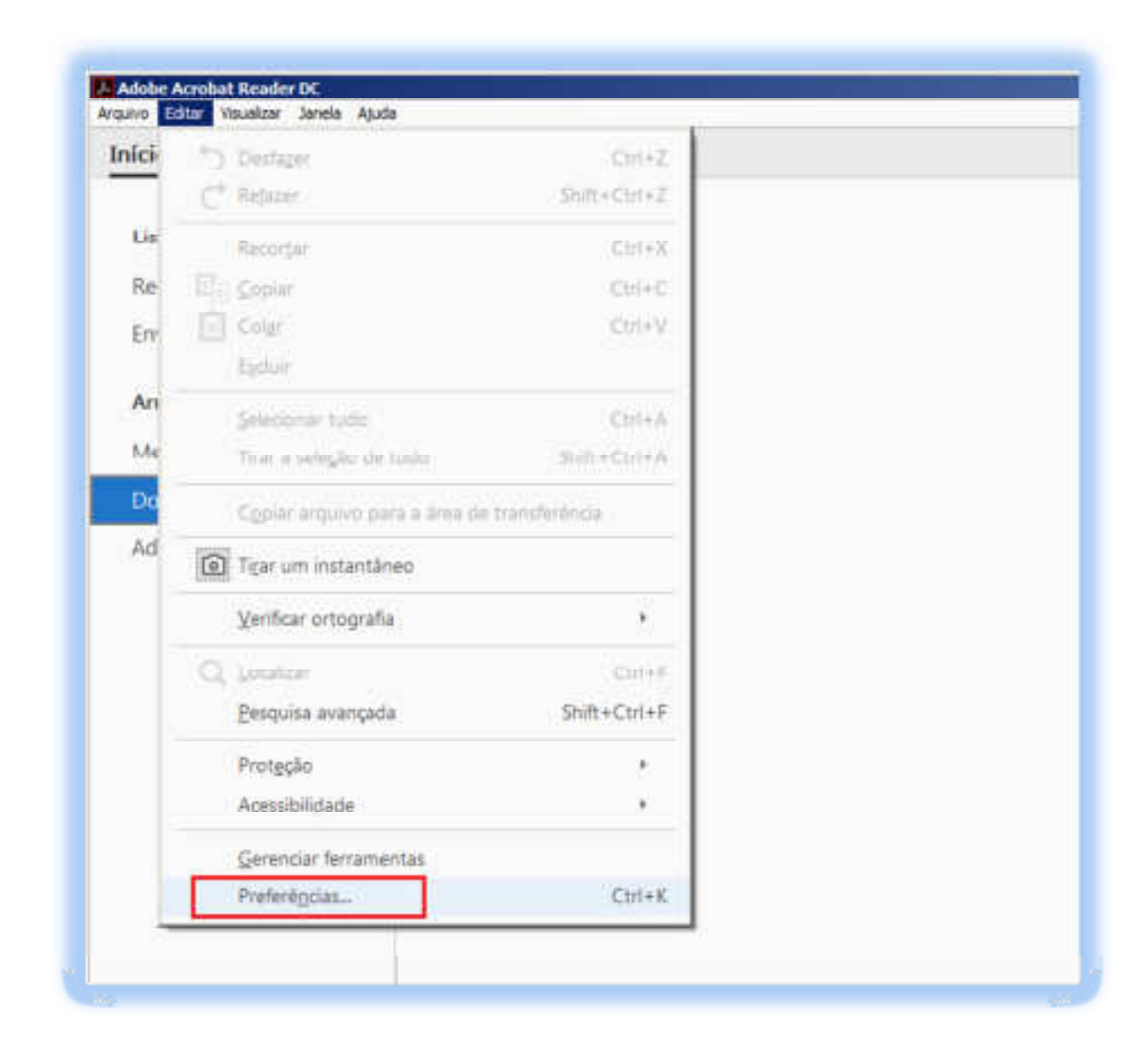

Obs: o download do Adobe Reader pode ser feito a partir do link http://get.adobe.com/br/reader.

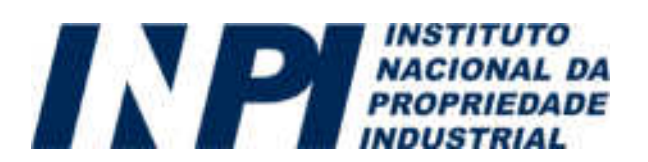

#### 2)

Clique em "Assinaturas" e na seção "Certificados confiáveis e de identidade" clique no botão "Mais":

| Constant Constant                                                                                                    | -Animaturan digitais                                                                                                    |        |
|----------------------------------------------------------------------------------------------------|----------------------------------------------------------------------------------------------------|--------|
| Conventanus<br>Documentos<br>Excluçõo de página<br>Genal<br>Tela chuia                                                                            | Crieștio e apartencia<br>- Controlar opções de crieção de aconaturas<br>- Definir a apartencia de aconaturas dentro de um documento                     | Mellur |
| 3D e multimidia<br>Acembilidade<br>Acone Online Services<br>Association                                                                           | Verificação<br>- Cantrola como e quando as assinaturas dio verificadas                                                                                  |        |
| Contença de multimida (acutente)<br>Contex de email<br>Controlador<br>Formulárice<br>Gerenciador de Confiança<br>Menciolok                        | Certificados confidueis e de identislade<br>- Criar e gesenciar identislades para assinatura<br>- Genericar credesciais utadas em decumentos confidueis | Main   |
| ldioma                                                                                                    | De data/hora em documento                                                                                                    |        |
| hrtemet<br>JavaScript<br>Lettara                                                                                                    | + Certfigurar ajustes de servidor de data/hore                                                                                                    | Maitur |
| Medição (20)<br>Medição (20)<br>Mudido (Geo)<br>Multimidia (existente)<br>Pesquisar<br>Revisão<br>Seguriança<br>Seguriança<br>Venticar ortografia |                                                                                                    |        |

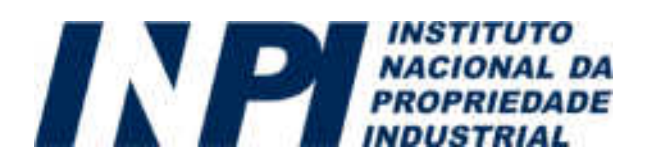

#### 3)

Clique no menu da esquerda em "Certificados confiáveis" e depois clique em "Importar":

| 8. | IDs digitais                                                          | J'sam meteria              | 🖣 Importar 🎜 Inportar 🕎 Deb                   | alles de cestilisate 🔘 Remover     |   |
|----|-----------------------------------------------------------------------|----------------------------|-----------------------------------------------|------------------------------------|---|
|    | Contes de ID de man<br>Arquivos de ID digita<br>ID: digitais para Wes | Nome -<br>Adobe Reat CA G2 | Emission dio certificado<br>Adobic Root CA G2 | Espira em<br>2946 11 28 23 53 50 Z | _ |
|    | Módulos e tokens Pi                                                   |                            |                                               |                                    |   |
| ï  | Certificados confisivos                                               |                            |                                               |                                    |   |
|    |                                                                       |                            |                                               |                                    |   |
|    |                                                                       |                            |                                               |                                    |   |
|    |                                                                       |                            |                                               |                                    |   |
|    |                                                                       |                            | Adobe Root CA G2                              |                                    |   |
|    |                                                                       |                            | Adobe Systems Inc                             | orporated                          |   |
|    |                                                                       | 1                          | Emitido por: Adobe Root CA G2                 |                                    |   |
|    |                                                                       | 20.020                     | Adobe Systems Incor                           | porated                            |   |
|    |                                                                       | Válido                     | a partir de: 2016.11.29 00.00:00              | 2                                  |   |
|    |                                                                       |                            | Valido até: 2046.11.28 23:59:59               | Z                                  |   |

#### 4)

Clique em "Procurar":

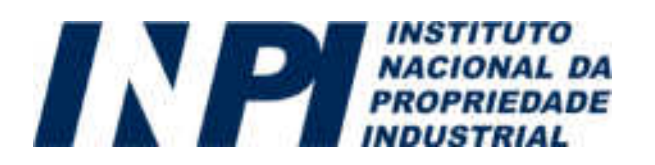

| Nome                            | t                                   | -mail                                     | Remove              |
|---------------------------------|-------------------------------------|-------------------------------------------|---------------------|
|                                 |                                     |                                           | Procurar.           |
|                                 |                                     |                                           | - Pegquisar         |
| utificador                      |                                     |                                           |                     |
| Concessor.                      |                                     |                                           |                     |
| sta lista exibe os c            | ertificados associados a            | o contato selecionado no moi              | mento.              |
| sta lista exibe os c<br>Assunto | ertificados associados a<br>Emissor | o contato selecionado no mor<br>Expira em | mento.<br>Qetalhes. |

#### 5)

Localize o arquivo "ICP-Brasilv2.crt" e clique em "Abrir".

\* O arquivo pode ser baixado através do link <u>http://acraiz.icpbrasil.gov.br/credenciadas/RAIZ/ICP-Brasilv2.crt</u>.

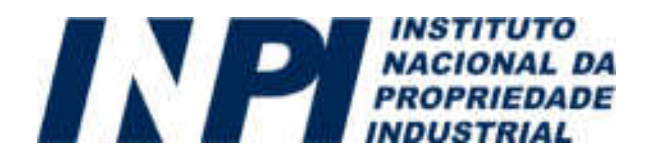

Confira os dados do certificado a ser importado e clique em "Importar":

| Nome                                 | diffictudeses Dain Descilates (/2) | E-mail               | ßemover   |
|--------------------------------------|------------------------------------|----------------------|-----------|
| Autonadae Ce                         | tencadora naiz prasileira vz-      |                      | Procurar  |
|                                      |                                    |                      | Peşquisar |
|                                      |                                    |                      |           |
| 4                                    |                                    |                      | <u> </u>  |
| • I sta lista exibe os ci<br>Assunto | ertificados associados ao contato  | selecionado no momer | nto.      |

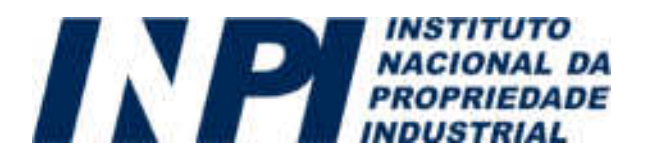

#### 7)

Verifique a mensagem de confirmação de importação do certificado com sucesso:

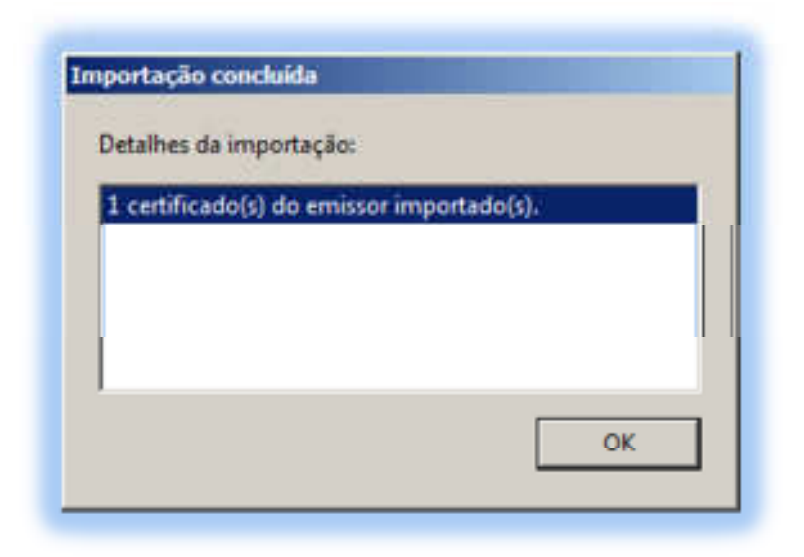

#### 8)

Retorne à tela de configurações, clique no menu da esquerda em "Certificados confiáveis", e posteriormente na lista da direita selecione o certificado da Autoridade Certificadora Raiz Brasileira importado. Clique então no botão "Editar confiança":

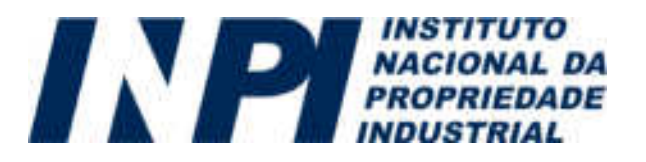

| IDs digitais            | 🧪 Editar confianca 🐜 Importar 🧀                                                           | Exportar Detailes do certificade                                                                                                  | 0 🔘 Remover           |
|-------------------------|-------------------------------------------------------------------------------------------|----------------------------------------------------------------------------------------------------|-----------------------|
| e a series and          | Monte                                                                                     | Emission do carbificado.                                                                                                    | Emira ann             |
| Contas de ID-de inan    | Adobt Boot CA GJ                                                                          | Adobe Boot CA 02                                                                                                    | 2046 11 28 23 55 50 2 |
| Arquivos de ID digita   | Autoridade Certificadora Rao Brasileira v2                                                | Autoridade Certificadora Raiz Bras                                                                                                | 2023-06-21 19:04:57   |
| IDs digitais para Win   |                                                                                           |                                                                                                    |                       |
| Módulos e tokens P#     |                                                                                           |                                                                                                    |                       |
| Certificados confiáveis |                                                                                           |                                                                                                    |                       |
|                         |                                                                                           |                                                                                                    |                       |
|                         |                                                                                           |                                                                                                    |                       |
|                         |                                                                                           |                                                                                                    |                       |
| 1                       |                                                                                           |                                                                                                    |                       |
| (                       |                                                                                           |                                                                                                    |                       |
| l                       | <u>+ </u>                                                                                 | .(==)                                                                                                    |                       |
| (                       | 4                                                                                         | ridade Certificadora Raiz Bras                                                                                                    | ileira y2             |
| (                       | Auto<br>ICP-                                                                              | ridade Certificadora Raiz Bras<br>Brasil                                                                                          | ileira v2             |
| (                       | Auto<br>ICP-<br>Emitido por: Auto                                                         | ridade Certificadora Raiz Bras<br>Brasil<br>ridade Certificadora Raiz Brasileir                                                   | ileira v2<br>a v2     |
|                         | Aste<br>ICP-<br>Emitido por: Auto<br>ICP-                                                 | ridade Certificadora Raiz Bras<br>Brasil<br>ridade Certificadora Raiz Brasileir<br>Brasil                                         | ileira v2<br>a v2     |
| l                       | Asta<br>ICP-<br>Emitido por: Auto<br>ICP-<br>Válido a partir de: 2010                     | ridade Certificadora Raiz Bras<br>Brasil<br>ridade Certificadora Raiz Brasileir<br>Brasil<br>106.21 19.04:57 Z                    | ileira v2<br>a v2     |
| l                       | Auto<br>ICP-<br>Emitido por: Auto<br>ICP-<br>Válido a partir de: 2010<br>Válido até: 2023 | ridade Certificadora Raiz Bras<br>Brasil<br>ridade Certificadora Raiz Brasileir<br>Brasil<br>06.21 19:04:57 Z<br>06.21 19:04:57 Z | ileira v2<br>a v2     |

#### 9)

Clique na aba "Confiança", selecione a opção "Usar este certificado como uma raiz confiável" e clique em OK:

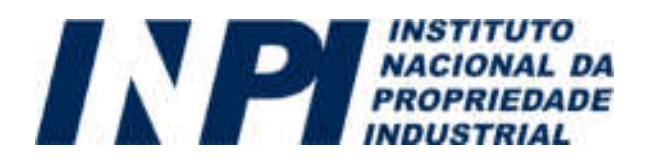

| etalhes do certificar                          | lo                                                                       |                         |                                           |      |
|------------------------------------------------|--------------------------------------------------------------------------|-------------------------|-------------------------------------------|------|
| Assunto: Autorida                              | de Certificadora Raiz B                                                  | asileira v2             |                                           |      |
| Emissor: Autorida                              | de Certificadora Raiz Br                                                 | asileira v2             |                                           |      |
| Uso: Certificado d                             | e assinatura (CA), Assin                                                 | ar CRL                  |                                           |      |
| Vencimento: 21/0                               | 5/2023 19:04:57                                                          |                         |                                           |      |
| Confiança Restri                               | ções de política                                                         |                         |                                           |      |
| estar em cadesa<br>éxito. A verificaç<br>dela. | para uma ancora contr<br>ão de revogação não é<br>tificado como uma rais | realizada em uma áno    | ao da assinatura te<br>ora confiável ou a | cima |
| Se a validação d<br>para:                      | a assinatura tiver êxito,                                                | confiar neste certifica | do                                        |      |
| 🔽 Dados ou                                     | documentos assinado                                                      | ,                       |                                           |      |
| C Documen                                      | tog certificados                                                         |                         |                                           |      |
| E Cont                                         | eúdo dinámico                                                            |                         |                                           |      |
| T Javas                                        | icript incorporado de a                                                  | to privilégio           |                                           |      |
| E Oper<br>Impr                                 | ações privilegiadas do.<br>essão, etc).                                  | natema (conexilo em r   | ede.                                      |      |
|                                                |                                                                          |                         |                                           | 11   |
|                                                | icado                                                                    |                         |                                           |      |
| Detalhes do certif                             |                                                                          |                         |                                           |      |

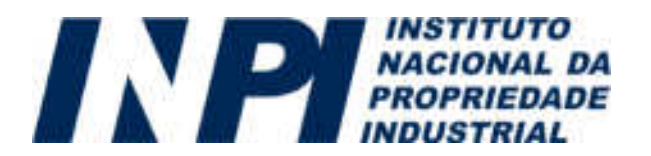

#### 10)

Reinicie o Adobe Reader e verifique se o documento já apresenta a assinatura como válida:

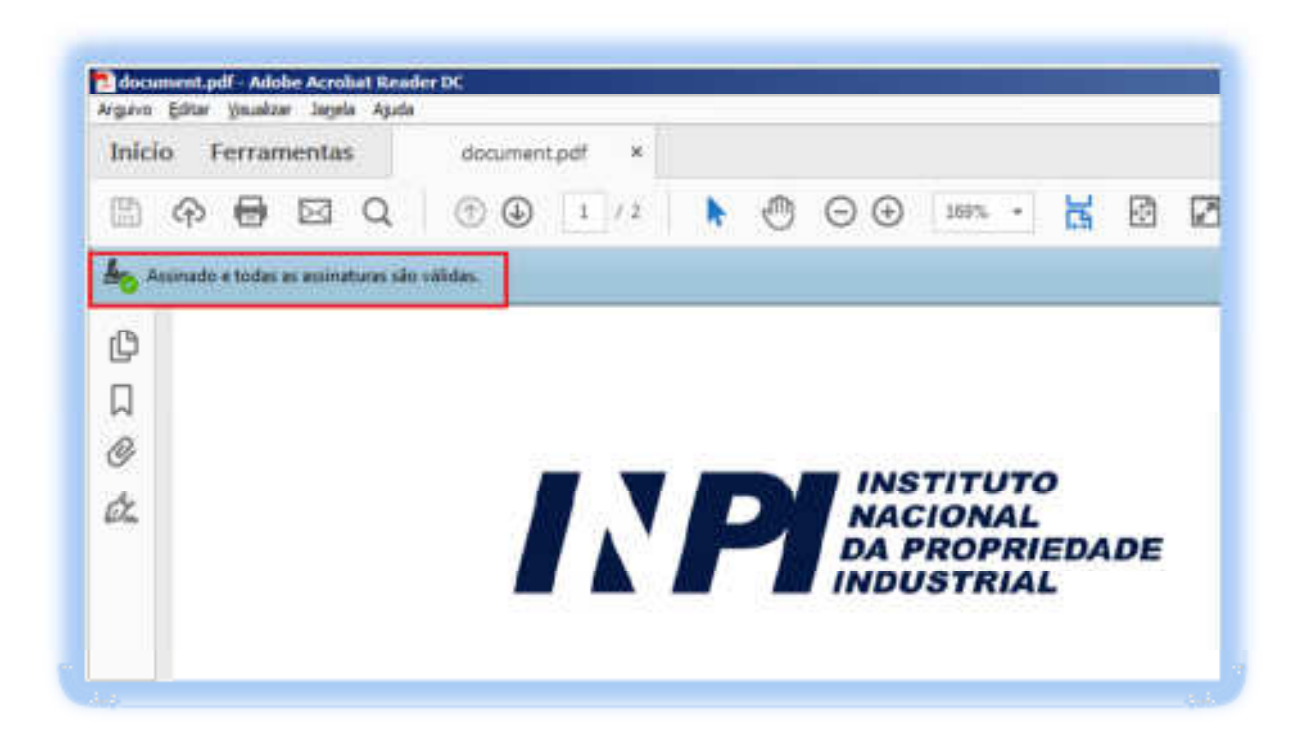